## Mode d'emploi 1<sup>ère</sup> connexion à ParisTech Forum pour les nuls :)

Procédure d'inscription aux groupes de ParisTech Forum :

1. Rends-toi sur le site de ParisTech Alumni : http://www.paristech-alumni.org

2. Tu glisses et pointe en haut à droite, le pavé ovale « **connexion à ParisTech Forum** » qui passe écrit de blanc à noir sur gris et tu cliques.

Tu arrives sur un écran où figurent les logos des huit écoles de ParisTech qui participent au réseau social ParisTech Forum : ENSTA ParisTech ; Mines ParisTech ; ENSAE ParisTech ; Chimie ParisTech ; Arts & Métiers ParisTech, Agro ParisTech ; Ponts ParisTech ; Télécom ParisTech ; SupOptique.

## 3. Tu cliques sur le logo de ton association.

Tu es alors envoyé sur le site de ton association pour entrer ton **identifiant** et ton **mot de passe** habituel, puis tu valides.

Tu es ensuite redirigé sur le site de ParisTech Alumni et après un écran fugitif de bienvenue, tu te trouves dans ton **espace personnel.** 

**4.** Dans la moitié droite de l'écran et dans l'encadré supérieur« **Mes informations** », tu cliques en bas sur **«réseaux** » pour dérouler au-dessous à gauche « **mes groupes** »

5. Tu cliques sur « mes groupes » pour faire apparaître les différents groupes ouverts dont la rubrique groupes réseaux et tu coches/décoches ceux qui t'intéressent

6. Tu cliques enfin en bas de l'écran sur **enregistrer**.

## Tes prochaines connexions seront automatiques.

Bonne promenade :-)